1. 投标人申请投标保函流程

# 1.1 用户注册

打开 <u>http://ggzyjyzx.shandong.gov.cn/dzbh</u>,进入登录界面 点击【新用户注册】;如下图:

| 山东省公共资源交易电子保函服务系统   用户登录                 |            |        |  |
|------------------------------------------|------------|--------|--|
|                                          | 账号登录       | CA证书登录 |  |
|                                          | A firs     |        |  |
|                                          |            |        |  |
|                                          | <u>≘</u>   | 求      |  |
|                                          |            |        |  |
| 山东曾公共资源交易电子保函服务系统 Copyright © 2019 山东曾公共 | 资源交易中心版权所有 |        |  |

填写企业名称、统一社会信用代码,选择业务方向、角色类型, 设置登录名、密码,核对信息无误后,点击【提交注册】按钮提交; 如下图: 山东省公共资源交易电子保函服务系统 | 新用户注册

| 基本         | <b>信息</b> 注册完成           |   |
|------------|--------------------------|---|
| 注册类型 :     | 政府机关、事业单位、企业及其它 ● 自然人    |   |
| 企业名称(用户名): | 谞填写营业执照上的企业全称            |   |
| 代码类型 :     | 统一社会信用代码                 | ۲ |
| 统一社会信用代码:  | 靖镇写18位的统一社会信用代码          |   |
| 业务方向 :     | <ul> <li>建设工程</li> </ul> |   |
| 角色美型 :     | ● 投标人 ● 招标代理 ● 招标人       |   |
| 登录名称 :     | 靖這写登录名称                  |   |
| 输入密码 :     |                          |   |
| 确认密码 :     |                          |   |

提交注册后,点击【马上完善信息】按钮,完善企业基本信息;如 下图

| 新用户注册                              |                    |
|------------------------------------|--------------------|
| 1、填写基本信息                           | 2、注册成功,并完善信息       |
| 恭喜您,注册成功!<br>如果您需要参与招招<br>马上登录完善信息 | 9<br>段标业务,请完善基本信息! |

# 完善带红色\*号的必填字段;如下图

|                                                                                                  |                                                         |                |                                       |             |                                                          | 山东省   | 公共资源交易申 | 子保涵服务系 | · 在业场 | 」 <b>「</b> |
|--------------------------------------------------------------------------------------------------|---------------------------------------------------------|----------------|---------------------------------------|-------------|----------------------------------------------------------|-------|---------|--------|-------|------------|
| 企业基本信息管理 へ                                                                                       | 请各企业务必如                                                 | 实填写企业(         | 言息,如有                                 | i<br>变更请及   | 村调整。                                                     |       |         |        |       |            |
| 企业基本信息管理                                                                                         | 档案类型:                                                   | 自行维护           |                                       | 档案状态:       | 有效                                                       |       | 审核状态    | ☆ 编辑中  |       |            |
| CA用户绑定                                                                                           | 基本信息                                                    |                |                                       |             |                                                          |       |         |        |       |            |
|                                                                                                  | 登录名:                                                    | 企业注册五          |                                       |             |                                                          |       |         |        |       |            |
|                                                                                                  | * 企业名称:                                                 | 企业注册五          |                                       |             |                                                          |       |         |        |       | ]          |
|                                                                                                  | * 注册地区:                                                 | 请选择            | •                                     |             | •                                                        | •     |         |        |       | -          |
|                                                                                                  | * 注册地址:                                                 |                |                                       |             |                                                          |       |         |        |       |            |
|                                                                                                  | 注册地址邮编:                                                 |                |                                       |             | * 企业注                                                    | 册时间:  |         |        | 莆     |            |
|                                                                                                  | 主管部门:                                                   |                |                                       |             | 企业联                                                      | 系电话:  |         |        |       |            |
|                                                                                                  | 企业网址:                                                   |                |                                       |             | 电                                                        | 子邮箱:  |         |        |       |            |
|                                                                                                  | 传真:                                                     |                |                                       |             |                                                          |       |         |        |       |            |
|                                                                                                  | * 是否为统一社会信用                                             | 代码营业执照:        | ●是 ●否                                 |             |                                                          |       |         |        |       |            |
|                                                                                                  | * 业务方向:                                                 | ☞┯ŧ₽ŧ₽₩ □+*    | ₩₨₯₽                                  |             | □★□===================================                   | 叔亦見   |         |        |       | _          |
|                                                                                                  | * 白岳逝刑•                                                 | #3 ## 人 目 #2 # |                                       | λ.          |                                                          | 查看审批记 | 录历史     | 变更明细   | 保存    | 提交         |
| 银行账户                                                                                             |                                                         |                |                                       |             |                                                          |       |         |        |       |            |
| * 开户银行:                                                                                          |                                                         |                |                                       |             | *基本账户号:                                                  |       |         |        |       |            |
| * 基本户开户支行号:                                                                                      |                                                         |                |                                       |             |                                                          |       |         |        |       |            |
|                                                                                                  |                                                         |                |                                       | *基          | 本户账户名称:                                                  |       |         |        |       |            |
| 统一社会信用代码信息                                                                                       | mu                                                      |                |                                       | *基          | 本户账户名称:                                                  |       |         |        |       |            |
| 统一社会信用代码信息<br>* 统一社会信用代码:                                                                        | a<br>111111111111111111                                 | 1111           |                                       | * 重         | 本户账户名称:                                                  |       |         |        |       |            |
| 统一社会信用代码信息<br>* 统一社会信用代码:<br>* 法人类型:                                                             | 】<br>111111111111111111111111111111111111               | 1111           |                                       | * 基         | 本户账户名称:<br>* 法人名称:<br>* 法定代表人:                           |       |         |        |       |            |
| 统一社会信用代码信息<br>* 统一社会信用代码:<br>* 法人类型:<br>* 法定代表人证件类<br>型:                                         | 3<br>111111111111111<br>请选择<br>请选择                      | 1111           | •                                     | * 基<br>* 法定 | 本户账户名称:<br>* 法人名称:<br>* 法定代表人:<br>代表人证件号<br>码:           |       |         |        |       |            |
| <b>统 社会信用代码信</b> 题<br>* 统一社会信用代码:<br>* 法人类型:<br>* 法定代表人证件类<br>型:<br>* 法人住所:                      | 3<br>111111111111111<br>请选择<br>请选择                      | 1111           | •                                     | * 基<br>* 法定 | 本户账户名称:<br>* 法人名称:<br>* 法定代表人:<br>代表人证件号<br>码:           |       |         |        |       |            |
| 统一社会信用代码信息<br>* 统一社会信用代码:<br>* 法人类型:<br>* 法定代表人证件类型:<br>* 法人住所:<br>注册资本:                         | <ul> <li>111111111111111111111111111111111111</li></ul> | 1111           | •                                     | * 基<br>* 法定 | 本户账户名称:<br>* 法人名称:<br>* 法定代表人:<br>代表人证件号<br>码:           |       | 万元      |        |       |            |
| 统一社会信用代码信息<br>* 统一社会信用代码:<br>* 法人类型:<br>* 法定代表人证件类<br>型:<br>* 法人住所:<br>注册资本:<br>成立日期:            | <ul> <li>111111111111111111111111111111111111</li></ul> | 1111<br>       | · · ·                                 | * 基<br>* 法定 | 本户账户名称:<br>* 法人名称:<br>* 法定代表人:<br>代表人证件号<br>码:<br>营业期限至: |       | 万元      |        |       |            |
| 统一社会信用代码信息<br>* 统一社会信用代码:<br>* 法人类型:<br>* 法定代表人证件类<br>型:<br>* 法人住所:<br>注册资本:<br>成立日期:<br>* 经营范围: | <ul> <li>111111111111111111111111111111111111</li></ul> | 1111<br>       | · · · · · · · · · · · · · · · · · · · | * 基<br>* 法定 | 本户账户名称:<br>* 法人名称:<br>* 法定代表人:<br>代表人证件号<br>码:<br>营业期限至: |       | 万元      |        |       |            |

填写完成后保存提交即可。

### 1.2 产品浏览

产品浏览界面展示各担保机构保函产品信息,点击担保机构图标即可查看,如下图:

| 山东省公共                                                                                                    | 资源 | 交易电子保函服务平台                                |                      |                     | WIGNEART C |
|----------------------------------------------------------------------------------------------------|----|-------------------------------------------|----------------------|---------------------|------------|
| and the second second se |    |                                           | 山东省公共资               | <b>赛源交易电子保函服务平台</b> | 企业诚信管理系统   |
| > 保函申请企业                                                                                                    | ^  | 产品介绍                                      |                      |                     | 更多〉        |
| » 产品浏览                                                                                                    |    |                                           |                      |                     |            |
| 项目信息                                                                                                    |    | ■ 银行 BANK                                 |                      |                     |            |
| 企业信息查看                                                                                                    |    |                                           |                      |                     |            |
| 评价列表                                                                                                    |    | ✓ 予書银行                                    | CHINA MERCHANTS BANK |                     |            |
| > 投标保函                                                                                                    | ~  | 好 2条评论                                    | 一般 4条评论              |                     |            |
| > 矿业权保函                                                                                                    | ~  |                                           |                      |                     |            |
| > 履约保函                                                                                                    | ~  | • 休险公司 INSURANCE COMPANY                  |                      |                     |            |
| > 工程质量保函                                                                                                    | ~  | <b>阳光保险集团</b><br>Sunshine Insurance Group |                      |                     |            |
| > 农民工工资保函                                                                                                    | ~  | 一般 1条评论                                   |                      |                     |            |
| > 评价信息                                                                                                    | ~  |                                           |                      |                     |            |
| (K)                                                                                                    |    | •. 担保机构 GUARANTEE INSTITUTIO              |                      |                     |            |
|                                                                                                    |    |                                           |                      |                     |            |
|                                                                                                    |    | 好 2条评论                                    |                      |                     |            |

### 1.3 项目信息

在申请保函时,申请项目列表没有搜索到所要申请保函的项目信息,可通过【项目信息】 模块查询或新增项目信息。查询项目信息来自省公共资源服务平台;新增为用户自行填报。

### 1.3.1 服务平台获取

通过项目项目编号或标段编号查询项目信息。

进入项目信息列表界面,点击【查询项目】按钮;如下图

| 一产品浏览       项目名称/项目编号       标段名称/标段编号       开标时间起       一一一开标时间止       ■       来源: 全部       全部       ●         少项目信息       项目编号       项目名称       标段编号       标段名称       项目类型       保证金金额(元       开标时间       项目来源       操作         ④       ①       公共资源交易       测试项目       11111111       11111111       建设工程       1000000       2020-01-21 </th <th>&gt; 保函申请企业 へ</th> <th>查询项</th> <th>11 温馨摄</th> <th>示:建议您使明</th> <th><b>Ħ IE、火狐、</b></th> <th>谷歌浏览器</th> <th>进行业务</th> <th>操作</th> <th></th> <th>Ц</th> <th>《日本共英雄文物》</th> <th>电丁味图服务系统</th> | > 保函申请企业 へ | 查询项 | 11 温馨摄    | 示:建议您使明 | <b>Ħ IE、火狐、</b> | 谷歌浏览器                                                                                                    | 进行业务  | 操作 |           | Ц          | 《日本共英雄文物》     | 电丁味图服务系统 |
|----------------------------------------------------------------------------------------------------|------------|-----|-----------|---------|-----------------|----------------------------------------------------------------------------------------------------|-------|----|-----------|------------|---------------|----------|
| 水可目信息       府号       项目编号       项目名称       标段编号       标段含称       项目关型       保证金金額(二)       开示时间       项目未源       環保                                                                                                    <                                                                                                    | 一产品浏览      |     | 项目名称/项目   | 目编号 标   | 段名称/标段编号        | 于村                                                                                                    | 动间起   | i  | — 开标时间    | 止          | <b>来源:</b> 全部 | ▼ 检索     |
| 投标保留申请       1       公共资源交易       測动页目       1111111       1111111       建设工程       1000000       2020-01-21       填报       Q       1         2       537083106       測水县经济开       537083106       測水县经济开       建设工程       220000       2020-01-21       服务平台       Q                                                                                                    | » 项目信息     | 序号  | 项目编号      | 项目名称    | 标段编号            | 标段名称                                                                                                    | 1页目   | 类型 | 保证金金额 ( 元 | 开标时间       | 项目来源          | 操作       |
| 2       E37083106<                                                                                                    | - 投标保密申请   | 1   | 公共资源交易…   | 测试项目    | 111111111       | 11111111                                                                                                    | 1 建设  | 工程 | 1000000   | 2020-01-21 | 填报            | Q P      |
| 《<                                                                                                    |            | 2   | E37083106 | 泗水县经济开  | E37083106       | 泗水县经济                                                                                                    | 开 建设  | 工程 | 220000    | 2020-01-17 | 服务平台          | Q        |
|                                                                                                    |            |     |           |         |                 | <ul> <li>()</li> <li>()</li> <li>(</li></ul> | 1 共1页 | 0  | » 10 •    |            |               | 1-2 共2条  |
|                                                                                                    |            |     |           |         |                 |                                                                                                    |       |    |           |            |               |          |
|                                                                                                    |            |     |           |         |                 |                                                                                                    |       |    |           |            |               |          |

已发布到省服务平台的项目招标公告,可以在下图输入项目编号

或标段编号进行查询;如下图

| 项目信息     * 请输入标股编号: E370831066800025100101     室间     返回       投标保险申请     * 项目编号: E3708310668000251001     * 项目名称: 圆水县经济开发区科技企业孵化器项       * 小目编号: E370831066800025100101     * 项目名称: 圆水县经济开发区科技企业孵化器项       * 市政编号: E370831066800025100101     * 项目名称: 圆水县经济开发区科技企业孵化器项       * 市政编号: E370831066800025100101     * 位投名称: 圆水县经济开发区科技企业孵化器项       * 市政编号: E370831066800025100101     * 位投名称: 圆水县经济开发区科技企业孵化器项       * 市政编号: E370831066800025100101     * 位投名称: 圆水县经济开发区科技企业孵化器项 | -PD 10 / |
|----------------------------------------------------------------------------------------------------|----------|
| 投标保證申請                                                                                                    | ED 10 1  |
| * 标段编号: E3708310668000251001001       * 标段名称: 题水县经济开发区科技企业孵化器项         * 开标时间: 2020-01-17 09:00:00       * 保证金金额(人民币):                                                                                                    | ED TD Y  |
| * 开标时间: 2020-01-17 09:00:00 * 保证金金额(人民<br>五):                                                                                                    | ⊟B1B;    |
|                                                                                                    |          |
| *招标公理: 湖水县汇鑫投资开发有限责任公司 *招标公理: 济宁晨毕项目管理有限公司                                                                                                    |          |
| *项目类型: 建设工程 * 交易方式: 公开沿标                                                                                                    |          |
| *投标有效明(天): 90                                                                                                    |          |
| <b>招标内容</b> : 详见招标文件                                                                                                    |          |
|                                                                                                    |          |

查询到项目信息后点击确定,即可在项目信息主界面列表展示;

| 山东省公共资   | 源 | 交易  | 电子保函服          | 务系统      |           |                    |                                       |         | Q 🚨<br>山东省公 | 电子保函测试企<br>共 <b>资源交易电子</b> | 业1 🕞<br>保函服务系统 |
|----------|---|-----|----------------|----------|-----------|--------------------|---------------------------------------|---------|-------------|----------------------------|----------------|
| > 保函申请企业 | ^ | 查询项 | 组 温馨提示: 發      | 建议您使用 IE | 、火狐、谷歌    | <b>浏览器</b> 进行业务    | 务操作!                                  |         |             |                            |                |
| 一产品浏览    |   |     | 项目名称/项目编号      | 标段名利     | 尔/标段编号    | 开标时间起              | i i i i i i i i i i i i i i i i i i i | — 开标时间止 | <b> </b>    | 源: 全部                      | ▼ 检索           |
| »项目信息    |   | 序号  | 项目编号           | 项目名称     | 标段编号      | 标段名称               | 项目类型                                  | 保证金金额(元 | 开标时间        | 项目来源                       | 操作             |
| - 投标保函申请 |   | 1   | 公共资源交易中心       | 测试项目     | 111111111 | 111111111          | 建设工程                                  | 1000000 | 2020-01-21  | 填报                         | Q /            |
|          |   | 2   | E3708310668000 | 泗水县经济开   | E37083106 | 泗水县经济开             | 建设工程                                  | 220000  | 2020-01-17  | 服务平台                       | Q              |
|          |   | 4   | E3708310668000 | 泗水县经济开   | E37083106 | 泗水县经济开<br>○   1 共1 | 建设工程<br>页   〉 》                       | 220000  | 2020-01-17  | <u>服务</u> 平台<br>1          | - 2 ;          |

### 1.3.2 项目填报

进入项目信息界面,点击查询项目,输入项目标段编号(省外项 目或未在省服务平台发布招标信息),查询不到项目信息时,弹出填 报项目提示;如下图;

| 山东省公共资源。   | 交易电子保函服务系统                               |
|------------|------------------------------------------|
|            | 山东省公共资源交易电子保函服务系统                        |
| > 保函申请企业 へ | 查询项目<br>                                 |
| 产品浏览       |                                          |
| »项目信息      | * 请输入标段编号: E3708310269000251001091 查询 返回 |
| 一投标保函申请    |                                          |
| (w)        | 十步刘本海结田,连持空西口传自丁                         |
|            | 不找到旦间纪朱,俱填与坝日信息:                         |
|            |                                          |
|            |                                          |
|            |                                          |
|            | 抗报项目                                     |
|            |                                          |
|            |                                          |
|            |                                          |

点击【填报项目】,填写相关项目信息,填写完成点击保存;保

| 存的项目信息,即可在主界面列表展示;如下图 | ]; |
|-----------------------|----|
|-----------------------|----|

|        | -WEI IERS   |     |     |   |                     |                 |           |
|--------|-------------|-----|-----|---|---------------------|-----------------|-----------|
| 产品浏览   | * 50/60     |     |     |   | * 正日夕 25            |                 |           |
| 项目信息   | ^ 坝日珊亏      |     |     |   | ^ 坝日石砂              |                 |           |
| 投标保密申请 | * 标段编号      |     |     |   | *标段名称               |                 |           |
| («)    | * 开标时间:     |     |     |   | * 保证金金额:            |                 | 元         |
|        | * 招标人名称:    |     |     |   | * 招标人统一社会信<br>用代码:  | 请填写18位的统一社会信用代码 | 查询        |
|        | * 招标代理名称:   |     |     |   | * 招标代理统一社会<br>信用代码: | 请填写18位的统一社会信用代码 | 查询        |
|        | * 项目类型:     | 请选择 |     | • | * 交易方式              |                 |           |
|        | * 投标有效期(天): |     |     | 天 |                     |                 |           |
|        | * 项目所属行政区划: | 山东省 | 济南市 | ۲ | 请选择 ▼               |                 |           |
|        | 招标内容:       |     |     |   |                     |                 |           |
|        | 招标项目公告网址:   |     |     |   |                     |                 | <i>li</i> |

注意事项:项目编号、标段编号、保证金金额保存提交后不可修

改,请确认无误后保存;

| 山东省公共资源    | 交易  | 电子保函      | 服务系统   | 充         |           |        |         | Q、<br>山寿   | ▲ 电子保函测)<br>省公共资源交易I | 式企业1 🕞<br>电子保函服务系统 |
|------------|-----|-----------|--------|-----------|-----------|--------|---------|------------|----------------------|--------------------|
| > 保函申请企业 ^ | 查询项 | 1日 温馨提    | 际:建议您使 | 用 IE、火狐、  | 谷歌浏览器 进   | 行业务操作! |         |            |                      |                    |
| - 产品浏览     |     | 项目名称/项目   | 目编号 标  | 段名称/标段编号  | - 开标时间    |        | — 开标时间  |            | 来源:全部                | ▼ 检索               |
| »项目信息      | 序号  | 项目编号      | 项目名称   | 标段编号      | 标段名称      | 项目类型   | 保证金金额(元 | 开标时间       | 项目来源                 | 操作                 |
| 投标保密申请     | 1   | 公共资源交易    | 测试项目   | 111111111 | 111111111 | 建设工程   | 1000000 | 2020-01-21 | 填报                   | 91                 |
| ٢          | 2   | E37083106 | 泗水县经济开 | E37083106 | 泗水县经济开    | 建设工程   | 220000  | 2020-01-17 | 服务平台                 | Q                  |
|            |     |           |        |           | « <   1   | 共1页  🕥 | » 10 •  |            |                      | 1-2 共2条            |

1.4 投标保函

## 1.4.1 投标保函申请

项目信息获取完成后,进入投标保函申请界面,点击申请保函;

如下图

|             | ſ       |     |            |            | T.        |           | 10      | 1         |      |           | 1    |     |
|-------------|---------|-----|------------|------------|-----------|-----------|---------|-----------|------|-----------|------|-----|
| ▶ 保密申请企业    | ~       | 申请( | 民國         |            | 市         | 示段名称/标段编  | 号   开标  | 时间        | 至开标时 | 前         | 担保机构 |     |
| <b>投标保函</b> | ^       |     |            |            |           |           |         |           |      |           |      | 检索  |
| 投标保函申请      |         | 序号  | 项目编号       | 項目名称       | 标段编号      | 标段名称      | 保证金金额(疗 | 开标时间      | 担保机构 | 申请时间      | 保函状态 | 操作  |
| 保函解除申请      |         | 1   | ma-project | ma-project | ma-packag | ma-packag | 300     | 2020-07-2 | 齐鲁银行 | 2020-07-2 | 开立成功 | Q 🐽 |
| 保函延期申请      | nananan | 2   | ma-project | ma-project | ma-packag | ma-packag | 300     | 2020-07-2 | 招商银行 | 2020-07-2 | 审核中  | Q   |
| 保密退回提醒      |         | 3   | ma-project | ma-project | ma-packag | ma-packag | 10      | 2020-07-2 | 瀚华担保 | 2020-07-2 | 开立成功 | Q   |
| ▶ 矿业权保函     | ~       | 4   | ma-project | ma-project | ma-packag | ma-packag | 10      | 2020-07-2 | 阳光保险 | 2020-07-2 | 开立成功 | Q   |
| ▶ 履约保函      | ~       | 5   | ma-project | ma-project | ma-packag | ma-packag | 10      | 2020-07-2 | 齐鲁银行 | 2020-07-2 | 开立成功 | Q   |
| ▶ 工程质量保函    | ~       | 6   | ma-project | ma-project | ma-packag | ma-packag | 10      | 2020-07-2 | 招商银行 | 2020-07-2 | 审核中  | Q   |
| ▶ 农民工工资保函   | ~       | 7   | ma-project | ma-project | ma-packag | ma-packag | 10      | 2020-07-2 | 齐鲁银行 | 2020-07-2 | 开立成功 | Q   |
| 评价信息        | ~       | 8   | 20200724   | 投标保函20     | 20200724  | 投标保函20    | 900     | 2020-07-2 | 瀚华担保 | 2020-07-2 | 开立成功 | Q 🐽 |
| (e)         |         | 9   | 20200724   | 投标保函20     | 20200724  | 投标保函20    | 900     | 2020-07-2 | 阳光保险 | 2020-07-2 | 开立成功 | Q 💼 |
|             |         | 10  | 20200724   | 投标保函20     | 20200724  | 投标保函20    | 900     | 2020-07-2 | 招商银行 | 2020-07-2 | 开立成功 | Q   |

选择项目信息,如下图:

| 予品減度       通道信息       送津项目       「       「       「       「       「       「       「       「       「       「       「       「       「       「       ご       2       1       1       1       1       1       1       1       1       1       1       1       1       1       1       1       1       1       1       1       1       1       1       1       1       1       1       1       1       1       1       1       1       1       1       1       1       1       1       1       1       1       1       1       1       1       1       1       1       1       1       1       1       1       1       1       1       1       1       1       1       1       1       1       1       1       1       1       1       1       1       1       1       1       1       1       1       1       1       1       1       1       1       1       1       1       1       1       1       1       1       1       1       1       1       1       1       1       1       1 <t< th=""><th>&gt; 保函申请企业 ^</th><th>申请保函</th><th>1</th><th>标段名</th><th>称/标段编号</th><th>开标时间</th><th>至于</th><th>干标时间</th><th><b>**</b></th><th>担保机构</th><th>*</th></t<> | > 保函申请企业 ^       | 申请保函 | 1               | 标段名       | 称/标段编号        | 开标时间         | 至于    | 干标时间               | <b>**</b> | 担保机构                | *   |
|----------------------------------------------------------------------------------------------------|------------------|------|-----------------|-----------|---------------|--------------|-------|--------------------|-----------|---------------------|-----|
| 投放保密申请                                                                                                    | - 产品浏览<br>- 项目信息 | 选择项  | ∃               |           |               |              |       |                    |           |                     | 3   |
| ●         項目編号         項目名称         振磁編号         振磁名称         保证金额(c)         开硫湖向         操作           1         公共須源交易中心測。         予約の         111111111         111111111         10000.000         2020-01-2155360         →           2         5708310680002         潜水县统开发区和         5708310680002         潜水县统开发区和         22000.00         2020-01-2109.000         →           ビービービービービービービービービービービービービービービービー                                                                                                    | » 投标保密申请         |      |                 | 项目名称/项    | 间编号 标         | 设名称/标段编号     | 开标时   | )<br>()            | 至         | 开标时间                | 检索  |
| 1       公共资源交易中心测。       测动页目       111111111       1111111111       100000.00       2020-01-211535:06       →         2       E37083106680002       潤水县经济开发区科。       E37083106680002       潤水县经济开发区科。       22000.00       2020-01-17 09:00:00       →         (※) () 1       土口       土口       ○       ○       1-2       土口                                                                                                    | ۲                | 序号   | 項目編号            | 项目名称      | 标段编号          | 标段名          | 称     | 保证 <del>金金</del> 额 | (元)       | 开标时间                | 操作  |
| 2       E37083106680002   通水長经济开发区科   通水長经济开发区科   20000.00  2020-01-17 09:00:00  ・  ・  1 共 1 页  ②   20000.00  2020-01-17 09:00:00  ・  ・  1 + 2 共 2 条                                                                                                    |                  | 1.   | 公共资源交易中心测       | 测试项目      | 1111111111    | 11 111111111 | 11111 | 1000000            | .00       | 2020-01-21 15:35:06 | >   |
| 《 《 ↓ 1 共1页 》 10 ▼ 1-2 共2条                                                                                                    |                  | 2    | E37083106680002 | 泗水县经济开发区科 | E370831066800 | 002 泗水县经济开   | 发区科   | 220000.            | 00        | 2020-01-17 09:00:00 | >   |
|                                                                                                    |                  |      |                 |           | 🛞 🔇   📘       | 其1页 🜔 📎      | 10 🔻  |                    |           | 1 - 2               | 共2条 |
|                                                                                                    |                  |      |                 |           |               |              |       |                    |           |                     |     |

## 提示:后续操作为选择担保机构,根据所选担保机构进入不同流

程

- 2. 选择中国人民保险操作流程
- 3. 选择太平洋保险操作流程
- 4. 选择瀚华担保操作流程
- 5. 选择招商银行操作流程

### 2. 选择中国人民保险开具保函流程

选择中国人民保险,勾选"授权担保机构查询企业信息"点击【确定】;

| > 保密申请企业                   | ~ 保 | 兩申请                                                                                                    |
|----------------------------|-----|----------------------------------------------------------------------------------------------------|
| > 投标保函                     | ^   |                                                                                                    |
| » 投标保函申请                   |     | 構造体金融が1/19: 金融が1/19天空: 保险公司 *                                                                                                    |
| 保函解除申请                     |     | ◎ 文平洋保险 ● PICC 中国人民保险 ● 平安产验青岛分公司                                                                                                    |
| 保密退回提醒                     |     | 不需要授信不需要授信不需要授信                                                                                                    |
| 保函延期申请                     |     | © 平安产脸山东分公司 🛛 💿 🏟 中国太平 💿 🔶 阳光保险集团                                                                                                    |
| > 矿业权保函                    | ~   | 不需要授信不需要授信不需要授信                                                                                                    |
| > 履约保函                     | ~   | 保密产品介绍:                                                                                                    |
| <ul> <li>工程质量保函</li> </ul> | ~   | <ol> <li>产品介绍<br/>投标保证保险是指投保人未经招标人同意修改或撤销投标文件。或中标后不与招标人订立招标</li> </ol>                                                                                                    |
| > 农民工工资保函                  | ~   | 目合同、或中标后不按规定缴纳履约保证金的,由保险公司进行赔偿。                                                                                                    |
| > 担保机构评价一览                 | 表 ~ | 投保人为招投标活动中的投保人,被保险人为招投标活动中的招标人。                                                                                                    |
|                            |     | <ol> <li>2.保险责任<br/>在保险期间内,投保人向被保险人组织的招标项目投标过程中,发生下列情形之一的,被保险<br/>可向保险人提出索赔。保险人依据本保险合同的约定对被保险人的损失进行赔偿,赔偿金额以<br/>险金额为限。</li> <li>2.1投保人在招标文件规定的投标有效期内未经被保险人同意修改或撤销其投标文件;</li> <li>2.2投保人接到中标通知后,在招标文件规定的时间内,因自身原因或无正当理由不与被保险人<br/>立招标项目合同;</li> <li>2.3投保人中标后不按照招标文件要求缴纳履约保证金。</li> <li>3.保险期间<br/>保险期间按照招标文件的要求,为了预留保单备案、招标延期等特殊情况所消耗的时间,一般<br/>投标截止前和有效期之后各延长一段时间,以保证能够完全覆盖住投标有效期。</li> <li>4.保险费率<br/>费率: 0.3%-1%,单笔最低收费200元。根据投保人所在行业、信用等级、免赔额等进行调整。</li> </ol> |

点【确定】后,弹出保函申请信息确认页,点击【提交】按钮,

提交申请信息给担保机构开具保函,如下图:

| > 保密申请企业 >    | al sea l'a sea |                              |               |                    |   |
|---------------|----------------|------------------------------|---------------|--------------------|---|
| > 投标保函 へ      | 保函申请信息         |                              |               |                    |   |
| » 投标保函申请      | 申请人名称:         | 山东嘉硕机械设备有限公司                 | 统一社会信用代码:     | 91370982MA3C0XNK3U |   |
| 保函解除申请        | <b>适日</b> 夕約。  |                              | <b>迈日德县</b> · |                    |   |
| - 保函退回提醒      |                | Real Property and the second | 坝口编号.         |                    |   |
| 保函延期申请        | 标段名称:          |                              | 标段编号:         |                    |   |
| > 矿业权保函 ~     | 保证金金额 (元):     | 20,000.00                    | 招标人:          |                    |   |
| > 履约保函 ~      | 担保生效日期:        | 2020-09-11                   | i 担保失效日期:     | 2020-12-03         | = |
| > 工程质量保函 ~    |                |                              |               |                    |   |
| > 农民工工资保函 ~   |                |                              | 确定取消          |                    |   |
| > 担保机构评价一览表 > |                |                              |               |                    |   |
| (w)           |                |                              |               |                    |   |
|               |                |                              |               |                    |   |
|               |                |                              |               |                    |   |
|               |                |                              |               |                    |   |
|               |                |                              |               |                    |   |
|               |                |                              |               |                    |   |
|               |                |                              |               |                    |   |
|               |                |                              |               |                    |   |
|               |                |                              |               |                    |   |

人保省级分公司收到客户投保申请后,将任务分配给二级人员(济南 公司工作人员),由二级人员联系投保人提供承保资料,并要求支付 保费。待保费成功缴纳后生成电子保单,分公司二级人员将电子保单 上传至电子保函系统。

保函生成后,【投标保函申请】模块列表新增申请信息,展示保函申请相关信息,如项目信息、申请时间、担保机构、保函开具状态等, 用户可自行查看。

| 山车省公共咨询    | な見  | 由子保证      | 部名玄   | 坛         |                                   |                      |           |         | a、 🔒 电子 係 | 图测试企业2 | Þ    |
|------------|-----|-----------|-------|-----------|-----------------------------------|----------------------|-----------|---------|-----------|--------|------|
| цледлуры   |     |           |       | -70       | $\langle \langle \rangle \rangle$ |                      | 山东省       | 公共资源交易印 | 电子保函服务系统  | 企业诚信   | 管理系统 |
| > 保函申请企业 へ | 申请( | 果國        |       | 标识        | 没名称/标段编                           | 号 开标时                | 间 🗰       | 至 开标时间  | 1 🗰 1     | 限机构    |      |
| 一产品浏览      | _   |           |       |           |                                   |                      |           |         |           |        | 检索   |
| - 项目信息     | 序号  | 项目编号      | 項目名称  | 标段编号      | 标段名称                              | 保证 <del>金金</del> 额(元 | 开标时间      | 担保机构    | 申请时问      | 保函状态   | 操作   |
| » 投标保密申请   | 1   | 037021200 | 中央财政大 | 037021200 | 标段11                              | 600000               | 2020-02-0 | 招商银行    | 2019-12-2 | 开立成功   | Q    |
| («)        | 2   | 037021200 | 中央财政大 | 037021200 | 标段9                               | 100000               | 2020-02-0 | 阳光保险    | 2019-12-2 | 审核中    | Q    |
|            | 3   | 037021200 | 中央财政大 | 037021200 | 标段9                               | 100000               | 2020-02-0 | 招商银行    | 2019-12-2 | 开立成功   | Q    |
|            | 4   | 037021200 | 中央财政大 | 037021200 | 标段10                              | 100000               | 2020-02-0 | 招商银行    | 2019-12-2 | 开立失败   | Q    |
|            | 5   | 037021200 | 中央财政大 | 037021200 | 标段9                               | 100000               | 2020-02-0 | 齐鲁银行    | 2019-12-2 | 审核中    | Q    |
|            | 6   | 037021200 | 中央财政大 | 037021200 | 标段8                               | 10000                | 2020-02-0 | 齐鲁银行    | 2019-12-2 | 审核中    | Q    |
|            | 7   | 037021200 | 中央财政大 | 037021200 | 标段8                               | 10000                | 2020-02-0 | 招商银行    | 2019-12-2 | 开立成功   | Q    |
|            | 8   | 037021200 | 中央财政大 | 037021200 | 标段8                               | 10000                | 2020-02-0 | 阳光保险    | 2019-12-2 | 审核中    | Q    |
|            | 9   | 037021200 | 中央财政大 | 037021200 | 标段6                               | 350000               | 2020-02-0 | 招商银行    | 2019-12-2 | 开立成功   | Q    |
|            | 10  | 037021200 | 中央财政大 | 037021200 | 标段5                               | 330000               | 2020-02-0 | 招商银行    | 2019-12-2 | 审核中    | Q    |

注意事项:申请人为提高保函批准效率可主动联系人民保险工作 人员,联系人: 高老师, 手机 18553171255.

# 3. 选择太平洋保险开具保函流程

选择太平洋保险,勾选"授权担保机构查询企业信息"点击【确定】;

| > 投标保函 ^                                                                        | 清洪 12 今 型 11 hr 今 型 11 hr 米 用· /□ 10 / \ □                                                                                    |
|---------------------------------------------------------------------------------|----------------------------------------------------------------------------------------------------|
| 投标保晒申请                                                                          | 時に日本正式ないから、 正式ないの分光王、 別(例本公司) *                                                                                               |
| 保函解除申请                                                                          | ◎ C 太平洋保险<br>CPICC 中国人民保险<br>○ 平安产检查岛分公司                                                                                      |
| 保函退回提醒                                                                          | 不需要授信 不需要授信 不需要授信                                                                                                    |
| 保函延期申请                                                                          | 平安产脸山东分公司                                                                                                    |
| ▶ 矿业权保函 ~                                                                       | 不需要授信 不需要授信 不需要授信                                                                                                    |
| ▶ 履约保函 ~                                                                        | (#K81/***A2) (%2):                                                                                                    |
| > 工程质量保密 ~                                                                      | 中国太平洋财产保险股份有限公司山东分公司                                                                                                    |
|                                                                                 | 保险产品万条介绍                                                                                                    |
| ()<br>()<br>()<br>()<br>()<br>()<br>()<br>()<br>()<br>()<br>()<br>()<br>()<br>( | <ol> <li>产品介绍         投标保证保险指保险公司向工程项目招标人提供的保证工程项目投标人履行投标义务的保险,当         投标人来能按照招标之件要求履行规范投标义务而给招标人造成无法按时签订工程合同时,由保</li></ol> |

点【确定】后,弹出保函申请信息确认页,点击【提交】按钮,提交 申请信息给担保机构开具保函,如下图:

| 保密申请企业                        | ~   |           |                      |           |                    |   |
|-------------------------------|-----|-----------|----------------------|-----------|--------------------|---|
| > 投标保函                        | ^   | 保密申请信息    |                      |           |                    |   |
| 投标保函申请                        |     | 申请人名称:    | 山东嘉硕机械设备有限公司         | 统一社会信用代码: | 91370982MA3C0XNK3U |   |
| 保函解除申请                        |     |           |                      |           |                    |   |
| 保函退回提醒                        |     | 项目名称:     | Road Road and Street | 项目编号:     |                    |   |
| 保函延期申请                        |     | 标段名称:     |                      | 标段编号:     |                    |   |
| • 矿业权保函                       | ~   | 保证金金额(元): | 20,000.00            | 招标人:      |                    |   |
| 履约保函                          | ~   | 担保生效日期:   | 2020-09-11           | · 担保失效日期: | 2020-12-03         | = |
| • 工程质量保函                      | ~   |           |                      |           |                    |   |
| 农民工工资保函                       | ~   |           |                      | 确定取消      |                    |   |
| <ul> <li>担保机构评价—览:</li> </ul> | ų v |           |                      |           |                    |   |
| (%)                           |     |           |                      |           |                    |   |
|                               |     |           |                      |           |                    |   |
|                               |     |           |                      |           |                    |   |
|                               |     |           |                      |           |                    |   |
|                               |     |           |                      |           |                    |   |
|                               |     |           |                      |           |                    |   |
|                               |     |           |                      |           |                    |   |
|                               |     |           |                      |           |                    |   |
|                               |     |           |                      |           |                    |   |
|                               |     |           |                      |           |                    |   |
|                               |     |           |                      |           |                    |   |

太平洋保险省级分公司收到客户投保申请后,将任务分配给二级人员, 由二级人员联系投保人提供承保资料,并要求支付保费。待保费成功 缴纳后生成电子保单,分公司二级人员将电子保单上传至电子保函系 统。

保函生成后,【投标保函申请】模块列表新增申请信息,展示保函申请相关信息,如项目信息、申请时间、担保机构、保函开具状态等, 用户可自行查看。

| 山东省公共资源    | な 易 | 由子保闭      | 和服务系  | 统         |         |           |           |         | 🔍 🐣 电子係   | 圈测试企业2 | Þ    |
|------------|-----|-----------|-------|-----------|---------|-----------|-----------|---------|-----------|--------|------|
|            | ~ " |           |       | -50       |         |           | 山东省公      | 公共资源交易国 | 电子保函服务系统  | 企业诚信   | 管理系统 |
| > 保函申请企业 へ | 申请( | 来國        |       | 标用        | 设名称/标段编 | 号 开标时     | 间 🇰       | 至 开标时间  | 1 🗰 1     | 1保机构   |      |
| 一产品浏览      | _   |           |       |           |         |           |           |         |           |        | 检索   |
| - 项目信息     | 序号  | 项目编号      | 項目名称  | 标段编号      | 标段名称    | 保证金金额 ( 元 | 开标时间      | 担保机构    | 申请时问      | 保函状态   | 操作   |
| » 投标保函申请   | 1   | 037021200 | 中央财政大 | 037021200 | 标段11    | 600000    | 2020-02-0 | 招商银行    | 2019-12-2 | 开立成功   | Q    |
| (w)        | 2   | 037021200 | 中央财政大 | 037021200 | 标段9     | 100000    | 2020-02-0 | 阳光保险    | 2019-12-2 | 审核中    | Q    |
|            | 3   | 037021200 | 中央财政大 | 037021200 | 标段9     | 100000    | 2020-02-0 | 招商銀行    | 2019-12-2 | 开立成功   | Q    |
|            | 4   | 037021200 | 中央财政大 | 037021200 | 标段10    | 100000    | 2020-02-0 | 招商银行    | 2019-12-2 | 开立失败   | Q    |
|            | 5   | 037021200 | 中央财政大 | 037021200 | 标段9     | 100000    | 2020-02-0 | 齐鲁银行    | 2019-12-2 | 审核中    | Q    |
|            | 6   | 037021200 | 中央财政大 | 037021200 | 标段8     | 10000     | 2020-02-0 | 齐鲁银行    | 2019-12-2 | 审核中    | Q    |
|            | 7   | 037021200 | 中央财政大 | 037021200 | 标段8     | 10000     | 2020-02-0 | 招商银行    | 2019-12-2 | 开立成功   | Q    |
|            | 8   | 037021200 | 中央财政大 | 037021200 | 标段8     | 10000     | 2020-02-0 | 阳光保险    | 2019-12-2 | 审核中    | Q    |
|            | 9   | 037021200 | 中央财政大 | 037021200 | 标段6     | 350000    | 2020-02-0 | 招商銀行    | 2019-12-2 | 开立成功   | Q    |
|            | 10  | 037021200 | 中央财政大 | 037021200 | 标段5     | 330000    | 2020-02-0 | 招商银行    | 2019-12-2 | 审核中    | Q    |

注意事项:申请人为提高保函批准效率可主动联系人民保险工作 人员,联系人:马老师,手机15265039999.

#### 4. 选择瀚华担保开具保函流程

选择瀚华担保,第一次在瀚华担保开函的新用户需要申请授信, 点击"授信申请",通过授信后,勾选"授权担保机构查询企业信息" 点击【确定】;

### 授信申请页面

|           | 0                  | (2)          | -(3)      |
|-----------|--------------------|--------------|-----------|
|           | 准入申请               | 授信条款         | 准入结果      |
| 接信信息      |                    |              |           |
| 企业名称:     | 无字号个体工简户           |              |           |
| 统一社会信用代码: | 92370124MA3DL6JQ9P |              |           |
| *法定代表人:   |                    | * 法定代表人身份证号: |           |
| *法定代表人电话: |                    |              |           |
| 附件上传      |                    |              |           |
| 编号        | 附件名称               |              | 上传        |
| 1 *       | 豐立执照               |              | 18.00     |
| 2 *       | (法人身份证(正面)         |              | 18.00     |
| 3 •       | 法人身份证 (反間)         |              | <b>湯加</b> |
|           |                    |              |           |
|           |                    |              |           |
|           |                    |              |           |
|           |                    |              |           |
|           |                    |              |           |
|           |                    |              |           |
|           |                    |              |           |

点【确定】后,弹出保函申请信息确认页,点击【提交】按钮, 提交申请信息给担保机构开具保函,如下图:

| 基本信息        |                                                                                                    |   |                       |              |  |
|-------------|----------------------------------------------------------------------------------------------------|---|-----------------------|--------------|--|
| 项目名称:       | which same static its statistical                                                                                                    |   |                       |              |  |
| 项目编1        |                                                                                                    |   | 招标类型:                 | 服务           |  |
| 标段/标图名称:    | NAMES AND ADDRESS OF TAXABLE ADDRESS.                                                                                                    |   |                       |              |  |
| 标段/标包编号:    | 101 Mill 2000 0 101 Mill                                                                                                    |   | 招标 (采购) 人 (受益<br>人) : | B101000-0000 |  |
| 投标人 (申请人) : | the second second second second second second second second second second second second second second second s                                                                                                    |   | 统一社会信用代码:             |              |  |
| 保证金金额       | And the second second sec | 苋 | 开标时间:                 |              |  |
| * 投标有效期:    | 120                                                                                                    | 天 | * 经办人姓名:              |              |  |
| * 经办人证件号码:  |                                                                                                    |   | * 经办人手机号:             |              |  |
|             |                                                                                                    |   |                       |              |  |
|             |                                                                                                    |   |                       |              |  |
|             |                                                                                                    |   |                       |              |  |

# 进入邀约条款页面,阅读点击确认后进入费用支付

| 保西申请                                 | 要约条款                                   | 费用支付                                                                                                    | 保晒生成                        |
|--------------------------------------|----------------------------------------|----------------------------------------------------------------------------------------------------|-----------------------------|
|                                      | 出具投标保                                  | 函申请书                                                                                                    |                             |
|                                      |                                        | 编号:                                                                                                    |                             |
| 体融资担保股份有限公司:                         |                                        |                                                                                                    |                             |
| 我方                                   | The second second second               | and the second second second second second                                                                                                    | a the product of the second |
| And the second second process of the | the second second second second        | and the second second se |                             |
| 一、我万声明及李诺如卜                          |                                        |                                                                                                    |                             |
| 1.1我方是根据中国法律依法注册登记并合法存续的1            | 2业法人,依法开展经营活动,并以全部财产对外承担民事责任。          |                                                                                                    |                             |
| 1.2我方确认签订和履行本申请书的行为是我方的真实            | C意思表示,且签订本申请书已经取得了相应的内部授权,符合我方         | 的内部审批程序。                                                                                                    |                             |
| 1.3我方保证严格按照贵方的要求提供有关资料与信则            | 1. 并保证本申请书所陈述的各项内容以及所提供的资料与信息真多        | 2、完整、合法、有效。                                                                                                    |                             |
| 1.4我方坚持公开、公平、公正和诚信原则参加招投标            | 顽目的投标,保证严格遵守招投标项目的工作流程,保证在招标打          | 标活动中不会有任何违法违规行为(包括但不限于串通投标、弄虚作                                                                                                    | 假投标、以他人名义投标等)。              |
| 1.5若贵方因《投标保函》承担了责任,有权立即向我            | 3.方追偿,我方将立即向贵方进行清偿。追偿的范围包括但不限于贵        | 行向招标单位(保函受益人)支付的全部款项和贵方因向我方追偿所                                                                                                    | 支付的全部款项(包括但不限于诉讼费、保全        |
| 大执行费、公告费、律师服务费、鉴定费、评估费、拍             | 卖费、财产保全担保费等),以及以前述款项为基数按照年利率24         | 《计算的资金占用费,计算期间为贵方支付相应金额之日起至贵方获得                                                                                                    | 全部清偿之日止。                    |
| 1.6如我方发生下述可能影响双方合作的重大事项,我            | 8方须及时向贵方书面通报;                          |                                                                                                    |                             |
| 1.6.1发生或可能发生停止经营、被吊销营业执照、            | 被责令停业、被宣告破产、被行政管理机关、监管机构处罚等事宜,         |                                                                                                    |                             |
| 1.6.2发生或可能发生超过注册资本20%的重大资产转          | 前让、处置、举借新债、为除贵方以外的任何第三人提供担保、反排         | 1保等;                                                                                                    |                             |
| 1.6.3已发生或可能发生的与我方有关的诉讼(含仲裁           | 1、被申请强制执行等)、资产被查封、冻结、扣押或被采取其它强         | 副制措施等情形;                                                                                                    |                             |
| 1.6.4出现丧失或可能丧失债务偿付能力的其它情形。           |                                        |                                                                                                    |                             |
| 二、担保费                                |                                        |                                                                                                    |                             |
| 2.1我方承诺在贵方出具《投标保函》之前向贵方支付            | 打担保费人民币 <u>以实际支付金额为准</u> 元。只要贵方按本申请书的约 | ]定出具了《投标保函》,我方不得以任何理由要求贵方退还担保费。                                                                                                    |                             |
| ○○冊古福川上读相保豊田口包金譜信報在由。                |                                        |                                                                                                    |                             |
| ✓ 我已知悉并承诺遵守上述要约条款<br>要或增值的           | 普通发票所需的必要信息。如该等信息发生变化,我方将及时告知者<br>#10  | 方,因我方未提供准确信息造成的后果由我方承担。                                                                                                    |                             |
|                                      |                                        |                                                                                                    |                             |

# 选择支付方式

| 订錄号: 000000007449817a017459b3e30202ed<br>総定方:將終驗回回原始例與仍公司<br>订集金額: ¥2450.00元 (定憲金額: ¥0元 | 实付: ¥2450.00元 |
|-----------------------------------------------------------------------------------------|---------------|
| 优惠方式 可用优惠资(1%) 不應用                                                                      |               |
| 1元投柳件验券山东                                                                               |               |
| 温馨提示:订单规交支付将他绘已造优那势,避免影响优那势使用,调尽快支付。                                                    |               |
| 选择支付方式                                                                                  |               |
| - 🐂 网报支付 - 💫 微信支付 - 🔁 支付宝支付                                                             |               |
|                                                                                         | 立即付款          |

支付成功后生成电子保函原件

保函生成后,【投标保函申请】模块列表新增申请信息,展示保函 申请相关信息,如项目信息、申请时间、担保机构、保函开具状态等,

| 东省公共             | 资源 | 交易  | 电子保函      | 弧服务系  | 统         |        |                      | 山东省公      | 公共资源交易电 | Q ▲ 电子保<br>电子保函服务系统 | 函测试企业2<br>企业诚信 | €<br>管理系 |
|------------------|----|-----|-----------|-------|-----------|--------|----------------------|-----------|---------|---------------------|----------------|----------|
| ● 保函申请企业<br>产品浏览 | ^  | 申请例 | RA        |       | 标识        | 洛称/标段编 | 号 开标时                | iii 🛗     | 至开标时间   | <b>童</b> 担          | 保机构            | 检索       |
| 项目信息             |    | 序号  | 项目编号      | 項目名称  | 标段编号      | 标段名称   | 保证 <del>金金</del> 额(元 | 开标时间      | 担保机构    | 申请时间                | 保函状态           | 操作       |
| 投标保函申请           |    | 1   | 037021200 | 中央财政大 | 037021200 | 标段11   | 600000               | 2020-02-0 | 招商银行    | 2019-12-2           | 开立成功           | Q        |
| ۲                |    | 2   | 037021200 | 中央财政大 | 037021200 | 标段9    | 100000               | 2020-02-0 | 阳光保险    | 2019-12-2           | 审核中            | Q        |
|                  |    | 3   | 037021200 | 中央财政大 | 037021200 | 标段9    | 100000               | 2020-02-0 | 招商银行    | 2019-12-2           | 开立成功           | Q        |
|                  |    | 4   | 037021200 | 中央财政大 | 037021200 | 标段10   | 100000               | 2020-02-0 | 招商银行    | 2019-12-2           | 开立失败           | Q        |
|                  |    | 5   | 037021200 | 中央财政大 | 037021200 | 标段9    | 100000               | 2020-02-0 | 齐鲁银行    | 2019-12-2           | 审核中            | Q        |
|                  |    | 6   | 037021200 | 中央财政大 | 037021200 | 标段8    | 10000                | 2020-02-0 | 齐鲁银行    | 2019-12-2           | 审核中            | Q        |
|                  |    | 7   | 037021200 | 中央财政大 | 037021200 | 标段8    | 10000                | 2020-02-0 | 招商银行    | 2019-12-2           | 开立成功           | Q        |
|                  |    | 8   | 037021200 | 中央财政大 | 037021200 | 标段8    | 10000                | 2020-02-0 | 阳光保险    | 2019-12-2           | 审核中            | Q        |
|                  |    | 9   | 037021200 | 中央财政大 | 037021200 | 标段6    | 350000               | 2020-02-0 | 招商银行    | 2019-12-2           | 开立成功           | Q        |
|                  |    | 10  | 037021200 | 中央财政大 | 037021200 | 标段5    | 330000               | 2020-02-0 | 招商银行    | 2019-12-2           | 审核中            | Q        |

注意事项:申请人为提高保函批准效率可主动联系人民保险工作 人员,联系人: 邢老师, 手机 15098702888.

### 5. 选择招商银行开具保函流程

选择招商银行,勾选"授权担保机构查询企业信息"点击【确定】;

| <b>広省小井盗</b> 源 | ○ 局由子保承服务系统                                                                                                    |
|----------------|----------------------------------------------------------------------------------------------------|
|                | 山东省公共资源交易电子保函服务系统                                                                                                    |
| > 保函申请企业 ^     | PL +                                                                                                    |
| -产品浏览          |                                                                                                    |
| 项目信息           |                                                                                                    |
| 治标促函由语         |                                                                                                    |
|                |                                                                                                    |
| ©              | 一、投标保函简介                                                                                                    |
|                | 1. 产品定义<br>股标保 <u>的是指</u> 我行应 <b>发标人</b> 的申请,向招标人出具的、保证投标人在招标有效期内不 <b>撤标、不改标、</b> 中标后在规定时间内签证<br>合同或提交履约保密的书面承诺。                                                                                        |
|                | 2. 产品特征:<br>投标保函是 <b>对招标方利益的保护</b> ,如果投标人中途撒标或中标后未按约签订合同而给招标人带来损失,招标人可以通过投标/<br>函向银行素赔来弥补损失。投标保函一般金额不大,期限较短,但风险相对较低,收益率相对较高。往往一个投标项目会有多/<br>企业参与投标,需要出具同样的保函。<br>二、 <b>对保函申请企业的基本要求</b><br>1、在我行开立结算账户; |
|                | 2、公司成立满一年<br>3、注册资金50万元以上<br>4、公司及法定代表人无不良信用记录<br>5、与保函相关的主合同条款完备、责任明确<br>6、具有履行主合同项下业务的经营资质,具有履行主合同的能力                                                                                                 |
|                | 二、 VX 贷价/准<br>0.025%-0.75%/3个月,不足3个月按3个月收取;具体费用根据客户在金融机构的评级确定;可一次性收取或每3个月收取一次;<br>最低标准为每三个月的最低收费。<br>m + + mu A / x * *                                                                                 |
|                | 四、 工女工方 及41<br>1、首次业务,与招商银行签署《担保合作协议》和《数字证书使用承诺函》;<br>2、招标文件,招标文件中需明确保函期限;<br>五、 计音重面                                                                                                    |
|                | 申请保函前<br>1、在招商银行济南分行任一网点开立结算账户并自助开通电子保函功能;<br>2、获得招商银行授信额度;                                                                                                    |
|                | 3、请勿在投标截止时间当天发起保函申请。<br>六、 <b>办理时长</b><br>白保网由请提交至错行起,最短1天司将保闭信息传送至保闭平台。                                                                                                    |
|                | ❷ 授权金融机构查询企业信用信息。                                                                                                    |
|                | ·····································                                                                                                    |

点【确定】后,弹出保函申请信息确认页,点击【提交】按钮,

提交申请信息给担保机构开具保函,如下图:

|          | 1 保密申请             |         | ②<br>保闭生成    |   |
|----------|--------------------|---------|--------------|---|
| 项目名称     | 测试项目               |         |              |   |
| 标包或标段名称  | 1111111111111111   |         |              |   |
| 项目编号     | 公共资源交易中心测试项目       | 标包或标识编号 | 11111111111  |   |
| 招标或采购人   | 11                 | 投标人名称   | 电子保强测试企业1    |   |
| 统一社会信用证号 | 51142397299923714A | 保证金金額   | 1,000,000.00 | 元 |
|          |                    |         |              |   |
|          |                    |         |              |   |

保函申请提交后,【投标保函申请】模块列表新增申请信息,展

示保函申请相关信息,如项目信息、申请时间、担保机构、保函开具状态等,用户可自行查看。

#### 以下进入招商银行电子保函网银操作流程

#### 准备工作:

a、在招商银行任一网点开立一般结算账户; b、在招商银行官网 https://www.cmbchina.com/corporate/firmbank/FirmbankInfo.as px?guid=d0917853-6256-44ea-b1e2-24b8524042db 下载并安装网上 企业银行客户端 (U-Bank); c、首次需与招商银行签署《担保合作协 议》 。

#### 保函申请流程:

5.1、在公共资源交易中心网站发起保函申请,选择招商银行,录入 保函相关信息,具体操作请参照交易中心发布的操作流程。

5.2、客户打开 U-Bank, 若尚未开通电子保函功能, 请执行"3"的相关操作; 若已开通电子保函功能, 请执行"4"的相关操作。

5.3、客户在企业网银端"自助申请"模块自助开通电子保函功能, 并在"国内保函"项下,选择"增加模式",进入业务模式界面,选择银行账号并配置业务模式,确定经办、审批人员。

| 』   企社APP   账号查询 支付结款(转账)   待办   功能申请   戦(<br>系统管理>业务管理                           | ▲企28% (単銀大電家 (風吟音語) 自動申請   案助                                                                                                    |
|-----------------------------------------------------------------------------------|----------------------------------------------------------------------------------------------------|
| <b>业务管理</b><br>国际 × 12<br>1(当前使用]<br>信用查询<br>1(当前使用]<br>模企对账<br>1(当前使用]<br>国内电子保函 | <b>业务模式</b><br>基本值度<br>业务类别 國内电子保强 模式名称<br>缺循币件 人民币 (透用于单笔上下限和终审额度)<br>単笔上限 9,999,999,999,999,99 元 単笔下限 0.00 元<br>经か限制信息<br>」 没有经办限制 ● |
| 審批機式[等待另一管理品書批<br>经办<br>终极事批<br>事批想式[当新使用]<br>1[当前使用]                             | 周 中 逸輝的可 用 账 号                                                                                                    |
| 经办<br>招幣银行测试环境1[当前使用]                                                             | 取消 确定 🗸                                                                                                    |

5.4、客户进入国内保函下"保函申请"菜单申请开立保函。

| 系统管理    | 企业APP   | 账务查询 | 商务支付 | 支付结算(转账) | 待办 | 功能申请 | 银企对账 | 融资业务        | 票据大管家     | 国内保创    | 自助申请    | 云密码平台    | 企业服务     |
|---------|---------|------|------|----------|----|------|------|-------------|-----------|---------|---------|----------|----------|
| 当前位置:国内 | 保函》保函申词 | 清    |      |          |    |      |      |             |           |         |         |          |          |
|         |         |      |      |          |    |      |      |             |           |         |         |          |          |
|         |         |      |      |          |    |      |      |             |           |         |         |          |          |
|         |         |      |      |          |    |      |      |             |           |         |         |          |          |
|         |         |      |      |          |    |      |      |             |           |         |         |          |          |
|         |         |      |      |          |    |      |      |             |           |         |         |          |          |
|         |         |      |      |          |    |      | 1    |             |           |         |         |          |          |
|         |         |      |      |          |    |      |      | 请选择仍        | 國申请模      | 武       |         |          |          |
|         |         |      |      |          |    |      |      | ● 申请闪       | 电开保函      |         |         |          |          |
|         |         |      |      |          |    |      |      | 仅支持申请<br>生效 | "1000万元以下 | (含)全額保  | 证金质押" 势 | 《保函,在线快》 | <u>*</u> |
|         |         |      |      |          |    |      |      | ○申请一        | 投保函       |         |         |          |          |
|         |         |      |      |          |    |      |      | 除"闪电开闭      | 融"以外的所    | 有保函类型,花 | 主此申请    |          |          |
|         |         |      |      |          |    |      |      |             |           |         |         |          |          |
|         |         |      |      |          |    |      |      |             |           |         |         |          |          |
|         |         |      |      |          |    |      |      |             |           |         |         | 确定       |          |
|         |         |      |      |          |    |      |      |             |           |         |         |          |          |

说明:若100%保证金质押开保函,可选择:申请闪电开保函; 若非100%保证金质押开保函,可选择:申请一般保函。

| 理 企业APP 账务查询 | 商务支付        | 支付结算(转账)                                                                                                    | 付か                                                                        | 功能申请 银企议                                                                                                    |                                                                                                    | 票报大管家 | 国内保护                 | 自助申请                                                                                                    | 云密码平台                                               | 企业服务            | 专区                                                                                                    | 权                                       | 助                                                                                                    |
|--------------|-------------|----------------------------------------------------------------------------------------------------|---------------------------------------------------------------------------|----------------------------------------------------------------------------------------------------|----------------------------------------------------------------------------------------------------|-------|----------------------|----------------------------------------------------------------------------------------------------|-----------------------------------------------------|-----------------|----------------------------------------------------------------------------------------------------|-----------------------------------------|----------------------------------------------------------------------------------------------------|
| 国内保密》保密申请    |             |                                                                                                    |                                                                           |                                                                                                    |                                                                                                    |       |                      |                                                                                                    |                                                     |                 |                                                                                                    |                                         |                                                                                                    |
|              |             |                                                                                                    | 5. 00ett                                                                  |                                                                                                    |                                                                                                    |       |                      |                                                                                                    |                                                     |                 |                                                                                                    |                                         |                                                                                                    |
|              |             | 的保密>国内保密                                                                                                    | 四>保密申请                                                                    |                                                                                                    |                                                                                                    |       |                      |                                                                                                    |                                                     |                 |                                                                                                    |                                         |                                                                                                    |
|              | 6           | 又支持申请"1000万                                                                                                    | <b>申请闪电开</b><br>沅以下(含)全                                                   | <b>条函</b><br>额保证金质押* 类保朗                                                                                                    | , 除"闪电                                                                                                    | 申请一般  | <b>保函</b><br>有保函类型,在 | 此申请                                                                                                    |                                                     |                 |                                                                                                    |                                         |                                                                                                    |
|              |             |                                                                                                    | 在线快速生活                                                                    | \$                                                                                                    |                                                                                                    |       |                      |                                                                                                    |                                                     |                 |                                                                                                    |                                         |                                                                                                    |
|              |             |                                                                                                    |                                                                           |                                                                                                    |                                                                                                    |       |                      |                                                                                                    |                                                     |                 |                                                                                                    |                                         |                                                                                                    |
|              |             | 0.03/50                                                                                                    |                                                                           | 0                                                                                                    |                                                                                                    |       | 6                    | 一十十二十二                                                                                                    |                                                     |                 | D +1 10                                                                                                    |                                         |                                                                                                    |
|              | (           | ①保密信息 —                                                                                                    |                                                                           | 0                                                                                                    | 手续费信息                                                                                                    |       |                      | 申请信息                                                                                                    |                                                     |                 | ④抵/                                                                                                    | 质押物品名                                   | 称及权属价值                                                                                                    |
|              |             | () (Rafis -                                                                                                    |                                                                           | 0                                                                                                    | 手续费信息                                                                                                    |       |                      | 申请信息 —                                                                                                    |                                                     |                 | <mark>④</mark> 抵/I                                                                                                    | 质押物品名:                                  | 称及权属价值                                                                                                    |
|              | ¢           | ① 保密信息 一<br>请审核资格 (                                                                                                    | ♥ 征信情况言                                                                   | (2)<br>(被完毕,请您继续)                                                                                                    | 手续费信息 ——<br>记成保密申请。                                                                                                    |       | - (                  | 申请信息                                                                                                    |                                                     |                 | () 抵/                                                                                                    | 质押物品名                                   | 称及权属价值                                                                                                    |
|              | 申保          | <ul> <li>● 保密信息 —</li> <li>● 请审核资格</li> <li>● 请审核资格</li> <li>● 示</li> </ul>                                                                                                    | ♥ 征信情况前<br>第三方平台申                                                         | 2<br>被完毕,请您继续;<br>请                                                                                                    | 手续费信息 ——<br>包成保函申请。                                                                                                    |       |                      | 申请信息 —                                                                                                    |                                                     |                 | ④抵加                                                                                                    | 质押物品名:                                  | 称及权属价值                                                                                                    |
|              | (<br>甲<br>保 | ① 保密信息 —<br>時审核资格 (<br>Rog信息 导入)<br>请选                                                                                                    | ♥ 征信情况者<br>第三方平台申<br>择 ○ 纸质                                               | 2 (2) (2) (2) (2) (2) (2) (2) (2) (2) (2                                                                                                    | 手续费信息                                                                                                    |       |                      | 申请信息                                                                                                    | 审批模式                                                |                 | <ul> <li>● 抵/I</li> </ul>                                                                                                    | 质押物品名<br>查模式                            | 称及权属价值                                                                                                    |
|              | 申<br>保      | ① 保密信息 — □ 请审核资格 ( ○ GG信息 号人) □ 请选                                                                                                    | ♥ 征信情况者<br>第三方平台申<br>择 ○ 纸质                                               | 2 2 2 2 2 2 2 2 2 2 2 2 2 2 2 2 2 2 2                                                                                                    | 手续费信息                                                                                                    |       |                      | ) 申请信息 —<br>* 业务模式                                                                                                    | 审批模式                                                |                 | ④ 抵/I                                                                                                    | 西樺物品名                                   | 称及权属价值                                                                                                    |
|              | 申<br>保      | <ol> <li>保密信息</li> <li>時审核资格</li> <li>(初信息 号八)</li> <li>(功信息 号八)</li> <li>(功信息 号八)</li> <li>(动信息 号八)</li> <li>(动信息 号八)</li></ol> | ✓ 征信情况報<br>第三方平台申<br>择 ○ 纸质<br>济输入3                                       | ● ● ● ● ● ● ● ● ● ● ● ● ● ● ● ● ● ● ●                                                                                                    | 手续费信息 8. 0 8. 0 8. 0 8. 0 8. 0 8. 0 8. 0 8. 0 9. 0 9. 0                                                                                                    |       |                      | ) 申请信息                                                                                                    | · 审批模式<br>请选择                                       |                 | <ul> <li>● 抵/I</li> </ul>                                                                                                    | 西押物品名                                   | 称及权属价值                                                                                                    |
|              | (<br>申<br>保 | <ul> <li>         保密信息         <ul> <li>                   保密信息</li></ul></li></ul>                                                                                                    | ✓ 征信情况着<br>第三方平台申<br>择 ○ 纸质<br>清输入3 額 0.00                                | 2<br>歳完毕,请您继续<br>済<br>(金) 电子保超<br>(○) 电子保超<br>(○) 电子保超<br>(○) 电子保超<br>(○) (○) (○) (○) (○) (○) (○) (○) (○) (○)                                                                                                    | 手续费信息<br>出成保函申请。<br>④<br>②                                                                                                    | 零元    | ±                    | ) 申请信息<br>- 业务模式<br>- 保函案型<br>- 保函署者                                                                                                    | ; 审批模式<br>! 请选择<br>: 独立保函                           |                 | <ul><li>④ 抵/I</li></ul>                                                                                                    | 西押物品名                                   | <ul> <li>称及权属价值</li> <li>重余额</li> <li></li> <li></li></ul> |
|              | 申           | ● 保密信息 —<br>请审核资格 (<br>汤适信息 号八)<br>清选<br>• 受益人名<br>• 保密全                                                                                                    | ◆ 征信情况前<br>第三方平台申<br>择 ○ 纸质<br>斎输入3<br>额 0.00                             | ②<br>「<br>「<br>」<br>「<br>」<br>」<br>」<br>「<br>」<br>」<br>」<br>「<br>」<br>」<br>「<br>」<br>」<br>「<br>」<br>「<br>」<br>「<br>」<br>「<br>」<br>「<br>「<br>「<br>」<br>「<br>」<br>「<br>」<br>「<br>」<br>「<br>」<br>「<br>」<br>「<br>」<br>「<br>」<br>」<br>」<br>」<br>」<br>」<br>」<br>」<br>」<br>」<br>」<br>」<br>」 | 手续费信息 5/5/5/5/5/5/5/5/5/5/5/5/5/5/5/5/5/5/5/                                                                                                    |       |                      | ) 申请信息                                                                                                    | <ul> <li>审批模式</li> <li>请选择</li> <li>独立保函</li> </ul> | 7/0 1 /22/2 / / | <ul> <li>● 抵/I</li> <li>● 抵/I</li> <li>● 100-100-100-100-100-100-100-100-100-100</li></ul>                                                                                                    | ● ● ● ● ● ● ● ● ● ● ● ● ● ● ● ● ● ● ●   |                                                                                                    |
|              | 甲           | ④ 保密信息 —<br>請审核资格 (<br>活动信息 号八)<br>请选<br>* 受益人名<br>* 保密全<br>招标/台同日                                                                                                    | ✓ 征信情况前<br>第三方平台申<br>择 ○ 纸质<br>清输入3<br>额 0.00 期 请选择时                      | ◎<br>歳完毕, 斎您選续)<br>庸<br>完協人名称(一般为)<br>23歳/合同日期                                                                                                    | 手续费信息 bi成保通申请。 3 ● ○ ○ </td <td>\$77</td> <td>2</td> <td><ul> <li>         ・ 业务模式         ・ 业务模式         ・ 保助类型         ・保助素型         ・保助素型         ・保助素型         ・保助素型         ・依担保人名称     </li> </ul></td> <td>;</td> <td>3保人名称(一</td> <td><ul> <li>● 抵/I</li> <li>●</li> <li>●<!--</td--><td>● 一 一 一 一 一 一 一 一 一 一 一 一 一 一 一 一 一 一 一</td><td></td></li></ul></td> | \$77  | 2                    | <ul> <li>         ・ 业务模式         ・ 业务模式         ・ 保助类型         ・保助素型         ・保助素型         ・保助素型         ・保助素型         ・依担保人名称     </li> </ul> | ;                                                   | 3保人名称(一         | <ul> <li>● 抵/I</li> <li>●</li> <li>●<!--</td--><td>● 一 一 一 一 一 一 一 一 一 一 一 一 一 一 一 一 一 一 一</td><td></td></li></ul> | ● 一 一 一 一 一 一 一 一 一 一 一 一 一 一 一 一 一 一 一 |                                                                                                    |
|              | 申保          | ● 保密信息 — 申请审核资格 ● 時間                                                                                                    | 征信情况前<br>第三方平台申                                                           | (2)<br>(被完毕,请您继续3)<br>请                                                                                                    | 手续费信息 ——<br>記成保函申请。                                                                                                    |       | - (                  | 申请信息                                                                                                    |                                                     |                 | ④ 抵加                                                                                                    | 质押物品名                                   | 粉                                                                                                    |
|              | 申<br>保      | <ol> <li>保密信息</li> <li>時审核资格</li> <li>研信息</li> <li>尋入」</li> <li>清选</li> <li>* 受益人名</li> </ol>                                                                                                    | ① 征信備況請     第三方平台申     择     ① 纸质     称     请输入     。     称     请输入     。 | 2 (1) (1) (1) (1) (1) (1) (1) (1) (1) (1)                                                                                                    | <ul> <li>手续费信息</li> <li>記成保護申请。</li> <li>2</li> <li>2</li> <li>2</li> <li>2</li> <li>2</li> <li>2</li> <li>2</li> <li>3</li> <li>3</li> <li>3</li> <li>4</li> <li>4</li> <li>4</li> <li>5</li> <li>5</li> <li>6</li> <li>6</li> <li>6</li> <li>6</li> <li>7</li> <li>6</li> <li>7</li> <li>7</li> <li>7</li> <li>7</li> <li>8</li> <li>7</li> <li>7</li> <li>7</li> <li>8</li> <li>7</li> <li>7</li> <li>8</li> <li>7</li> <li>8</li> <li>7</li> <li>8</li> <li>7</li> <li>8</li> <li>7</li> <li>8</li> <li>8</li> <li>8</li> <li>9</li> <li>8</li> <li>9</li> <li>9</li>     &lt;</ul>                                                                                                    |       |                      | ) 申请信息                                                                                                    | 审批模式                                                |                 | <ul> <li>● 抵/I</li> </ul>                                                                                                    | <b>西横式</b>                              | 称及权属价值<br>查余额<br>▼                                                                                                    |
|              | 申<br>保      | <ul> <li>         保密信息         <ul> <li>                   保密信息</li></ul></li></ul>                                                                                                    | ✓ 征信情况<br>第三方平台申<br>择 ○ 纸质<br>清输入3                                        | ②<br>歳完毕,请您继续<br>请<br>保證 ● 电子保超<br>私当人名称(一般为)                                                                                                    | 手续费信息 8. 100 (2000) 8. 100 (2000) 8. 100 (2000                                                                                                    | 零元    | (                    | ) 申请信息                                                                                                    | 2                                                   |                 | <ul> <li>④ 抵/I</li> </ul>                                                                                                    | 西標式                                     | <ul> <li>称及权属价值</li> <li>董余额</li> <li>▼</li> <li>▼</li> </ul>                                                                                                    |
|              | 申           | ④ 保密信息 —<br>请审核资格 (<br>汤信息 号八)<br>添选<br>• 受益人名<br>• 保密金                                                                                                    | ◆ 征信情况前<br>第三方平台申<br>择 ○ 纸质<br>清输入3 額 0.00 第 1000                         | ②                                                                                                    | 手续费信息 お成保商申请。 ③ ◎ ◎ ◎ ◎ ◎ ◎ ◎ ◎ ◎ ◎ ◎ ◎ ◎ ◎ ◎ ◎ ◎ ◎ ◎ ◎ ◎ ◎ ◎ ◎ ○                                                                                                    | 零元    | ÷                    | ) 申请信息                                                                                                    | <ul> <li>审批模式</li> <li>请选择</li> <li>独立保商</li> </ul> |                 | <ul> <li>● 形以</li> <li>● 形以</li> </ul>                                                                                                    | ● ● ● ● ● ● ● ● ● ● ● ● ● ● ● ● ● ● ●   |                                                                                                    |
|              | 甲           | ④ 保密信息 —<br>請审核资格 (<br>活动信息 号八)<br>请选<br>* 受益人名<br>* 保密全<br>招标/台同日                                                                                                    | ✓ 征信情况前<br>第三方平台申<br>择 ○ 纸质<br>清输入3<br>额 0.00 期 请选择时                      | ◎<br>構完毕, 斎您選续)                                                                                                    | 手续费信息 bi成保通申请。 3 ● ○ ○ </td <td>\$77</td> <td>2</td> <td><ul> <li>         ・ 业务模式         ・ 业务模式         ・ 保助类型         ・保助素型         ・保助素型         ・保助素型         ・保助素型         ・依担保人名称     </li> </ul></td> <td>;</td> <td>3保人名称(一</td> <td><ul> <li>● 抵/I</li> <li>●</li> <li>●<!--</td--><td>● 一 一 一 一 一 一 一 一 一 一 一 一 一 一 一 一 一 一 一</td><td></td></li></ul></td> | \$77  | 2                    | <ul> <li>         ・ 业务模式         ・ 业务模式         ・ 保助类型         ・保助素型         ・保助素型         ・保助素型         ・保助素型         ・依担保人名称     </li> </ul> | ;                                                   | 3保人名称(一         | <ul> <li>● 抵/I</li> <li>●</li> <li>●<!--</td--><td>● 一 一 一 一 一 一 一 一 一 一 一 一 一 一 一 一 一 一 一</td><td></td></li></ul> | ● 一 一 一 一 一 一 一 一 一 一 一 一 一 一 一 一 一 一 一 |                                                                                                    |

| 统管理  | 企业APP  | 账务查询 | 商务支付 | 支付结算(转账)    | 待办                    | 功能申请                        | 银企对账     | 融资业务  | 票据大管家           | 国内保证                | 1 自助申请   | 云密码平台                  | 企业服务             | 专区               | 招豆               |
|------|--------|------|------|-------------|-----------------------|-----------------------------|----------|-------|-----------------|---------------------|----------|------------------------|------------------|------------------|------------------|
| : 国内 | 保函》保函申 | 请    |      |             |                       |                             |          |       |                 |                     |          |                        |                  |                  |                  |
|      |        |      |      | 国内保密>国内保留   | 函>保函申                 | 请                           |          |       |                 |                     |          |                        |                  |                  |                  |
|      |        |      |      | 仅支持申请"1000万 | 申请内电<br>沅以下(含<br>在缓快题 | <b>开保函</b><br>)全额保证金质<br>胜效 | 町 美保密,   | 除"闪电开 | 申请一般<br>保密"以外的新 | <b>保函</b><br>有保國美型, | 在此申请     |                        |                  |                  |                  |
|      |        |      |      | ① 保密信息 -    |                       |                             |          |       | ②手续费            | 這息 ——               |          |                        |                  | 🕄 申请伯            | 言息               |
|      |        |      | đ    | 保函信息 导入     | 第三方平台                 | 自申请                         |          |       |                 |                     |          |                        |                  |                  |                  |
|      |        |      |      | 请进          | 择 () 纬                | 低质保函 💿                      | 电子保函     |       |                 |                     | * 业务模式   | 1                      |                  | • 1              | <b>建模式</b> 查余    |
|      |        |      |      | * 受益人名      | 称 招标                  | IJ1                         |          |       |                 |                     | * 保函类型   | 投标保函                   |                  |                  |                  |
|      |        |      |      | * 保函金       | 额 300.                | .00                         |          |       | 参佰              | 元整                  | *保函属性    | 被立保國                   |                  |                  |                  |
|      |        |      |      | 保函生效日       | 期 202                 | 00724                       |          |       | 8               |                     | * 被担保人名称 | 电子保密                   | 则试企业1            |                  |                  |
|      |        |      |      | •保证制        | 项复创                   | (具体项目名                      | 称)       |       | ¥               |                     | ★标书/合同编号 | ma-pack                | ageCode072       | 4007             |                  |
|      |        |      |      |             | ma-                   | packageNam                  | e0724007 |       |                 |                     | * 担保失效日期 | 2020072                | 7                |                  |                  |
|      |        |      |      |             |                       |                             |          |       |                 |                     |          | 小招提醒:<br>填写,请按<br>生故日期 | 保函失效日期<br>照招标文件和 | 事关您的投标<br>相关制度要求 | 资格,请务必<br>,选择有效的 |

5.5、点击"导入第三方平台申请"后即可看到公共资源交易中心推送过来的保函申请信息,点击"经办"申请开立保函。

| metadoliti i | 申请   | 闪电开保函    |      | 申            | 请一般保函   |            |       |             |       |    |
|--------------|------|----------|------|--------------|---------|------------|-------|-------------|-------|----|
| 1002/940 H   |      |          |      |              | 第三方平台印  | 申请列表       |       |             | ×     |    |
| 1 保函信        | 起始日期 | 20200607 | 1 结  | 東日期 20200707 | 7       | 标书编号 请输入   | 际书编号  | 查询          | 1     | ā. |
| 申请审核资        |      | 保函类型     | 保函属性 | 被担保人名称       | 受益人名称 🕴 | 标书/项目/合同编  | 保函金额  | 保证事项;       | 操作    |    |
| 保函信息         | 0    | 工资支付保函   | 独立保函 | 电子保函测试       | 济南市人力资  | ma-nmgbdb  | 5.00  | 大师傅         | 删除    |    |
|              | 0    | 工资支付保函   | 独立保函 | 电子保函测试       | 山东省住房城  | ma-nmgbdb  | 6.00  | 阿道夫         | 删除    |    |
| * 🛫          | 0    | 工资支付保函   | 独立保函 | 电子保函测试       | ma-山东省受 | 2020070201 | 12.10 | 12312qwert  | 删除    |    |
| **           |      |          |      |              |         | 当前 25      | ▼ 祭/页 | 共1页记录3条 上一页 | 1 下一页 |    |
| 招标/          |      |          |      |              |         |            |       |             |       |    |
|              | 联系客  | 服        |      |              |         |            |       | ſ           | 导入关闭  |    |

5.6、经办人员补充填写相关信息,并上传银行需要的附件资料。

5.7、经办人员信息确认无误后,提交开立保函申请。

5.8、网银复核人员登录网银系统复核通过后,保函申请信息即可发送至银行内部申请系统进行审批。银行审批完成后开出电子保函,并将保函传输至网银及交易中心,客户可下载保函文件用于投标交易。

#### 5.9. 注意事项:

(1)申请保函前,请在招商银行济南分行任一网点开立结算账户;

开户请关注微信公众号:招商银行企业开户,线上提交开户申 请。

(2)申请保函前,电话联系客户经理,要求客户经理在系统中 维护协议编号;

业务操作过程中如遇问题,请电话联系 王经理:18866108566 (微信同号)

此步也可登录省交易中心电子保函服务平台下载保函原件

| 保函申请企业 | ~ | 申请( | RØ        |       | 标用        | 设名称/标段编 | 号 开标时   | 间 🗰       | 至 开标时间 | l 🗰 H     | 眼积机构 |    |
|--------|---|-----|-----------|-------|-----------|---------|---------|-----------|--------|-----------|------|----|
| 产品浏览   |   |     |           |       |           |         |         |           |        |           | -    | 检索 |
| 项目信息   |   | 序号  | 项目编号      | 項目名称  | 标段编号      | 标段名称    | 保证金金额(元 | 开标时间      | 担保机构   | 申请时问      | 保函状态 | 操作 |
| 投标保密申请 |   | 1   | 037021200 | 中央财政大 | 037021200 | 标段11    | 600000  | 2020-02-0 | 招商银行   | 2019-12-2 | 开立成功 | Q  |
| («)    |   | 2   | 037021200 | 中央财政大 | 037021200 | 标段9     | 100000  | 2020-02-0 | 阳光保险   | 2019-12-2 | 审核中  | Q  |
|        |   | 3   | 037021200 | 中央财政大 | 037021200 | 标段9     | 100000  | 2020-02-0 | 招商银行   | 2019-12-2 | 开立成功 | Q  |
|        |   | 4   | 037021200 | 中央财政大 | 037021200 | 标段10    | 100000  | 2020-02-0 | 招商银行   | 2019-12-2 | 开立失败 | Q  |
|        |   | 5   | 037021200 | 中央财政大 | 037021200 | 标段9     | 100000  | 2020-02-0 | 齐鲁银行   | 2019-12-2 | 审核中  | Q  |
|        |   | 6   | 037021200 | 中央财政大 | 037021200 | 标段8     | 10000   | 2020-02-0 | 齐鲁银行   | 2019-12-2 | 审核中  | Q  |
|        |   | 7   | 037021200 | 中央财政大 | 037021200 | 标段8     | 10000   | 2020-02-0 | 招商银行   | 2019-12-2 | 开立成功 | Q  |
|        |   | 8   | 037021200 | 中央财政大 | 037021200 | 标段8     | 10000   | 2020-02-0 | 阳光保险   | 2019-12-2 | 审核中  | Q  |
|        |   | 9   | 037021200 | 中央财政大 | 037021200 | 标段6     | 350000  | 2020-02-0 | 招商銀行   | 2019-12-2 | 开立成功 | Q  |
|        |   | 10  | 037021200 | 中央财政大 | 037021200 | 标段5     | 330000  | 2020-02-0 | 招商银行   | 2019-12-2 | 审核中  | Q  |